Technical University of Denmark

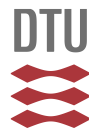

#### Procedures to analyse gamma-ray spectra obtained from the ORTEC or nuclear data ND-680 system by ORTEC's analysis software packages incorporated into a separate **IBM-PC** computer

Forskningscenter Risø, Roskilde

Publication date: 1990

Document Version Publisher's PDF, also known as Version of record

#### Link back to DTU Orbit

Citation (APA): Zhen, Z. X. (1990). Procedures to analyse gamma-ray spectra obtained from the ORTEC or nuclear data ND-680 system by ORTEC's analysis software packages incorporated into a separate IBM-PC computer. (Risø-M; No. 2897).

#### DTU Library Technical Information Center of Denmark

#### **General rights**

Copyright and moral rights for the publications made accessible in the public portal are retained by the authors and/or other copyright owners and it is a condition of accessing publications that users recognise and abide by the legal requirements associated with these rights.

• Users may download and print one copy of any publication from the public portal for the purpose of private study or research.

- · You may not further distribute the material or use it for any profit-making activity or commercial gain
- You may freely distribute the URL identifying the publication in the public portal

If you believe that this document breaches copyright please contact us providing details, and we will remove access to the work immediately and investigate your claim.

DK9100021

Risø-M-2897

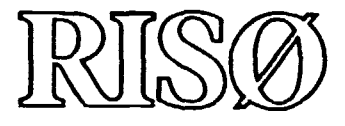

**Procedures to Analyse γ-ray Spectra Obtained from the ORTEC or Nuclear Data ND-680 System by ORTEC's Analysis Software Packages Incorporated into a Separate IBM-PC Computer** 

**Zhang Xiu Zhen** 

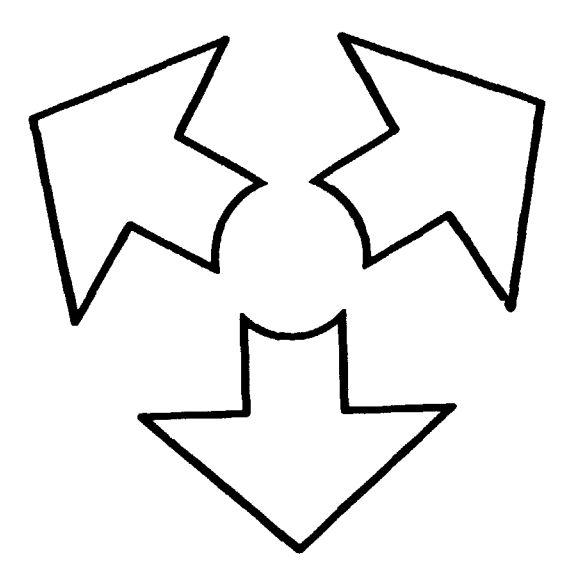

Risø National Laboratory, DK-4000 Roskilde, Denmark January 1990

Riso-M-2897

**Procedures to Analyse γ-ray Spectra Obtained from the ORTEC or Nuclear Data ND-680 System by ORTEC's Analysis Software Packages Incorporated into a Separate IBM-PC Computer** 

Zhang Xiu Zhen

Risø National Laboratory, DK-4000 Roskilde, Denmark January 1990 Abstract. A detailed description is presented for processing  $\gamma$ -spectra produced by means of Ortec or Nuclear Data spectrometry systems on an off-line IBM-PC. The ORTEC analysis software packages were transferred to and implemented on the PC A/T, and the different spectra were recorded on discs and subsequently brought into the format required by the program for the calculation of photo peak areas.

ISBN-87-550-1679-0 ISSN 0418-6435

Grafisk Service, Risø 1990

1 1

.

## **Contents**

|             |                                                                                                    | Page |
|-------------|----------------------------------------------------------------------------------------------------|------|
| Section 1.  | Introduction                                                                                                    | 5    |
| Section 2.  | Preparing to use the IBM-PC                                                                                                    | 6    |
| Section 3.  | Analysis of the y-ray spectra from an ORTEC instrument by the<br>ORTEC software packages stored in the separate IBM-PC                              | 6    |
| Section 4.  | Analysis of the $\gamma$ -ray spectrum from Nuclear Data ND-680 System by the $\ddot{\cup}$ RTEC software packages available in the separate IBM-PC | . 11 |
| Bibliograph | ly                                                                                                    | . 22 |

3/4

•

## Section 1

## Introduction

The net area (net counts) of the detected photo peaks in a  $\gamma$ -spectrum is an essential quantity in gamma-ray spectrometry. The numerical value of the net peak area for a detected photo peak, however, depends on the data evaluation strategy adopted by the computer program analyzing the obtained  $\gamma$ -ray spectrum. For a photo peak disturbed by strong background or/and by neighbouring strong photo peaks, or in multiplet with other peaks, the value of the net peak area will vary significantly when determined by different programs. There is no way to affirm which program yields the most reliable results for the net peak area values for all  $\gamma$ -spectra obtained in practice. An approach to solve this problem is to analyze a  $\gamma$ -spectrum by different programs; this provides at least some information about the reliability of the net peak area calculation by comparison of the results.

In the Isotope laboratory there are three programs available for  $\gamma$ -spectrum analysis: ORTEC's analysis software packages integrated in the ORTEC  $\gamma$ -ray spectrometer system; Nuclear Data program PEAK in the ND-680 system and a home-developed program PEAKB in a IBM-PC computer. It is of course desirable to make it possible applying all three programs to analyze  $\gamma$ -spectra obtained from the existing  $\gamma$ -spectrometer systems.

This work reports two procedures for applying the ORTEC analysis software packages stored in a separate IBM-PC computer to process

- 1. the  $\gamma$ -spectra obtained from ORTEC instruments but recorded on a disc as the transfer medium,
- 2. the  $\gamma$ -spectra obtained from the Nuclear Data ND-680 system but recorded on a disc as the transfer medium.

## Section 2

## Preparing to use the IBM-PC

2.1. Make sure the ORTEC's software packages have been incorporated into the separate computer.

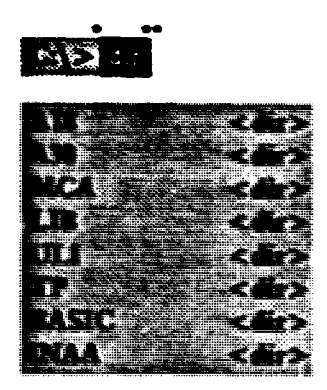

2.2. Make the subdirectory INAAND for analyzing the γ-ray spectra obtained from the Nuclear Data ND-680 system

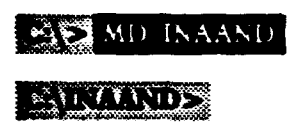

## Section 3

# Analysis of the $\gamma$ -ray spectra from an ORTEC instrument by the ORTEC software packages stored in the separate IBM-PC

- 3.1. As a demonstration, an ORTEC  $\gamma$ -ray spectrum, 89080402.spc, obtained from the OR-TEC instrument and recorded on a disc was processed using the IBM 100/150 MCA emulation software.
- 3.1.1. Copy the ORTEC  $\gamma$ -spectrum data file on the PC's hard disc.

Insert data disc into driver A:, then

.

<sup>\*</sup> Grey colour : prompt by computer system

**<sup>\*\*</sup>** Black colour : enter by user

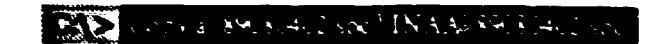

3.1.2. Convert .spc file to .CHN file

A18 spe to CHN

The And States INAA STORES

STATE DESTRE INAA 89080402 CHN

3.1.3. Call MCA emulations software

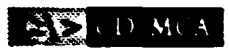

## FILLER MICH

The main menu of the system response will be shown on the computer screen window.

3.1.4. Load input file into MCA (current buffer of the PC)

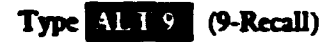

The user will be prompted the filename:

## Provider a support of the second of a cold (N)

INAA 89080402 CHN

Spectral graphics and textual information will be displayed as shown in Fig. 1 of the MCA manual.

3.1.5. Set Region-Of-Interest and perform calibration

• Type key ALT 6 (6-calculation)

Calculation menu is shown on the screen as Fig. 6 • press F2 Softkey, select ROI (Refer to page 30, MCA manual) • Type key ALTI (1-calibration)

The system prompts as followed:

| -   | and the second second |        | - |      | <br>    |     | 1.41  | -   | -    |       | -   | ALC: NO.      |     | 10.715 | -   | -            | tions:   | 100100    | -       | 42  |
|-----|-----------------------|--------|---|------|---------|-----|-------|-----|------|-------|-----|---------------|-----|--------|-----|--------------|----------|-----------|---------|-----|
|     | 100                   | 11.18  |   |      |         | £1. |       | 100 |      |       |     |               | 199 |        |     | <b>19</b> 53 |          | 100.00    | -14     | 2   |
|     |                       |        |   |      |         |     | - 6   |     | 1    |       |     | Ψ.            |     |        | 22. |              |          |           |         | æ   |
| - 2 | _                     |        |   | P    | <br>    | -   |       |     |      |       |     |               |     | - E-   | _   | -            |          | ~ ~       | . · · · |     |
| 5.0 |                       | 101114 |   |      |         |     |       |     |      |       |     |               |     | 1.5    | ÷   |              |          | • •       |         | ē., |
|     |                       |        |   |      |         |     |       |     | 10.0 |       | 100 | 10.00         |     | ÷.     | 1.6 |              | ·        | 1 A A     | 100     | Ζ.  |
|     |                       | -      | - |      |         |     | 18    | -   |      | 100   |     | 1             |     |        |     |              |          |           |         | x.  |
|     | -                     |        |   |      |         |     | . 8   |     |      |       |     |               | ÷.  |        |     |              | <u>ن</u> |           | 1       | ÷.  |
|     | 22.11                 | 100    |   | 1000 | <br>522 |     | 11.02 |     | 100  | 10.00 |     | ~ <del></del> | -   | 1000   | 100 | 121101       | 101.22   | 1.457-743 |         | ār. |

▶ 827.26

320 ()

fout peak enteres, and next peak

• Type ALT/2 Select second peak

Type ALL/I

Risø-M-2897

Enter next peak channel and energy in keV

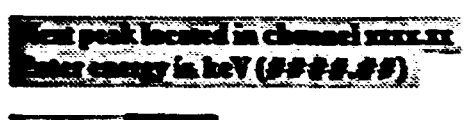

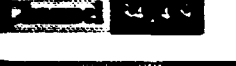

The second second

3.1.6. Print out results of calculations

## Type AUT

Hardcopy output can be obtained that shows statistical data related to regions-of-interest in the selected MCB segment. Hardcopy output of the analysis of 89080402.spc is shown in Appendix 1

- 3.2. Spectrum data analysis using ORTEC Applications Manager Software Module, MCA 100/150 GELIGAM Software Module and Master Library.
- 3.2.1. Create a library of nuclides with gamma-ray energies, half-lives and branching ratios.

The existing library INAALIB.LIB, INAALONG.LIB in subdirectory INAA can be used. Otherwise it is necessary to build a library (Refer to ORTEC manual, GELIGAM Example of Operations (A30-BI), page 2, ULI part).

3.2.2. Build Sample file, Detector file, Analysis parameter file and Calibration file.

1 1 1

These files were already combined in the ORTEC  $\gamma$ -spectrum data file, 89080402.spc. They are 001001.SMP, 001001.DET, 001001.PRM, 001001.CLB. So it is not necessary to create these files when dealing with the  $\gamma$ -spectrum obtained from the ORTEC instrument. Otherwise these files should be created (Refer to ORTEC manual, Applications Manager (A18-B1) Example of Operations, and GELIGAM Example of Operations (A30-B1).)

3.2.3. Create intermediate disc file (.UFO)

## CD INAA

## INALASIS PROGRAM PARTY

## Fur Parcer Multipleting parties

## MIT STORY 2

THE PARTY PROPERTY PROPERTY PROPERTY IN THE PARTY OF THE PARTY OF THE

#### GERPAR VALUE GAMMA - 1 GAMMA - 2 GAMMA - 2 GAMM/ - 3 NAA-1 RESERVED NAA-3 LLD

A NUMBER OF A PARAMETER SECTION ----

STREET CONTRACTOR ALL

FOR HOW SUMMER (INAALIB LID): INAALONG LIB

A CONTRACTOR OF A CONTRACT OF A CONTRACT

| Normalization Include | a second second s | 1 Marchanter                                                                                                    |  |
|-----------------------|----------------------------------------------------------------------------------------------------|----------------------------------------------------------------------------------------------------|--|
| • •                   |                                                                                                    | A CONTRACTOR OF A CONTRACTOR OF A CONTRACTOR OF A CONTRACTOR OF A CONTRACTOR OF A CONTRACTOR OF A CONTRACTOR OF |  |
|                       |                                                                                                    | the second second second second second second second second second second second second second second second se |  |

Contraction of the second second seco

the second second second second second second second second second second second second second second second s

E E E E E E E E E E E E E E E

Contractory ( succession ( NO)

Process Assessed for Bland Level Bland (1960)

County in second secondary representationary (second second second

There a second a conference and the same that the second of the

3.2.4. Read the .UFO file and perform the analysis. Results of the analysis are transferred to the .UFO file.

## SUNALS ABO AND

## NALYSIS PROGRAM PARTY

## COPYRIGHT/1966 EG&GCICITRC

## VERSIONER

## 2010 TOTAL UNO INCOMENDATION (UNO LOFO): 89080402 U.F.O.

Shows and the Armester of Cold and the

3.2.5. Generate a report file. The analysis results are formated according to the type of analysis performed.

SINTS AL F.

## LE REAL PROPERTY

## CONTRACTOR OF CONTRACT

## 

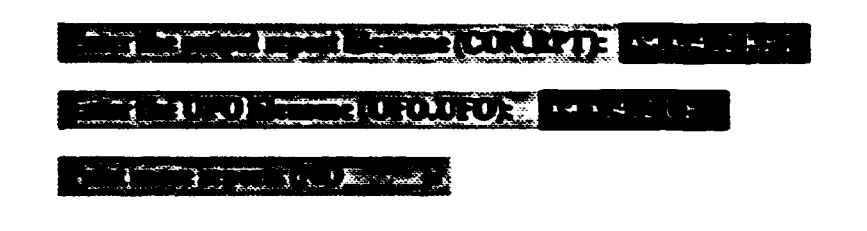

3.2.6. Print the output of the analysis results

## STATE CHARACTER

The output file is given in Appendix 2 (Analysis results of the  $\gamma$ -ray spectrum data, 89080402.spc)

## Section 4

## Analysis of the $\gamma$ -ray spectrum from Nuclear Data ND-680 System by the ORTEC software packages available in the separate IBM-PC

As a demonstration, a ND  $\gamma$ -ray spectrum, 179037.SOO, obtained from the ND-680 system and recorded on a disc, was analyzed.

4.1. Enter input file and change the format of the input-file

## Sol DIP

4.1.1. 2000 A 17908 SOO NDEN DATE

## STATES IN FROM

- 4.1.2. Load NDI program Execute NDI, then NDOUTI.DAT is created.
- 4.1.3. Load ND2 program Execute ND2, then NDOUT2.DAT is created.

Rise-M-2897

1

1

END PONESS.

SVERINDS ON THINK CIC DAT DWAT PAD

4.1.4. Execute program ASCBIN-BAS

STRALLOS AND A

## COR

SOFTWARE PRODUCT PROM

## PARCHER MANY

### 

## The supervises of the states of the second second

## DALLASH DIF CONVERSA

The system prompts with as shown above and ask user to select "options"

## 

States and states and states and

- SHURDON PROPERTAD YE (DENER)

113A

9348

per to the to the

TO THE REAL PROPERTY OF THE PROPERTY OF THE PR

1 1 1 2 4 1 2 M 1 1 2 M 1 4 4 7 M 1 1 7 M 1 1 1 4

TO A CONTRACT OF A CONTRACT OF

THE REPORT OF THE REPORT OF THE

· STREET AND AND CONTRACTOR

Now the .CHN file was created, but the format of this file is different from that required. So the program ASCBIN will be excuted again but with the first option selection:

ī.

AND ASCEIN

HAVE YOUR SPECTRA BEEN CREATED BY ASCEIN OPTION 1 (Y/N): Y

NUMBER OF CHANNELS PER SPECTRUM (MAX 8192) 8192

NUMBER OF SPECTRA TO BE CONVERTED (MAX 10) I

SPECTRUMINO, UNPUT FLENAME 179037

B) BE WERE BUILDING 179037.DAT

ARE THE FILENAMES CORRECT (VAN) Y

In order to be analyzed by the ORTEC software packages, the program ASCBIN will be excecuted once more with the second option selected to convert the new formed .DAT file to .CHN file:

## CAUNAAND> ASCBIN

## WHICH OPTION? 2

HAVE YOUR SPECTRA BEEN CREATED BY ASCBIN OPTION 1 (Y/N): Y

NUMBER OF CHANNELS PER SPECTRUM (MAX 8192) 8192

NUMBER OF SPECTRA TO BE CONVERTED (MAX 19)

SPECTRUM NO. INPUT FILENAME 179037

DUTPUT FELENAME 179037.CHN

## ARE THE FILENAMES CORRECT (Y/N) Y

Finally, the required .CHN file, i.e. 179037.CHN, was obtained. The printout of the 179037.CHN was presented in Appendix 3.

4.2. Data analysis using the IBM 100/150 MCA Emulation Software.

Following the procedures presented in 3.1.3 to 3.1.6. The analysis r sults, given in Appendix 4, were obtained.

- 4.3. Analysis of the γ-ray spectra from Nuclear Data ND-680 system using ORTEC Software Application Manager Software Module, MCA 100/150 GELIGAM Software Module and MCA 100/150 Master Library.
- 4.3.1. Create a sample description file

## ALLANDE \A18\Sample

Enter MCA number ( 9): 1

Enter sample description (2 × 64 characters)

EXCONDER AN UNKNOWN SAMPLE FROM DR. K. HEYDORN

## E> (NONE).

## Ray changes (NO)?

Now, the sample description file 001001.SMP was created in \INAAND subdirectory.

4.3.2. Create a Detector description file

## AllNAAND> \Al8\Detector

Enter MCA number ( 0): ]

Enter segment number ( 1): 1

Enter detector number ( 0): 0

Enter detector description (2 × 60 char.)

Detector: GAMMA-X/S 72

DATA FROM ND

## Any changes (NO)?

Detector description file 001001.DET was created in \INAAND subdirectory.

4.3.3. Create a GERPAR file

GERPAR program can be used to create or modify an analysis parameter file

## · MIRIAAND> \AI8\GERPAR

#### 

Solid Grolenterborre (1931

Costing Langel G (COB Y

#### VERSION NUMBER MENU

3 GERPAR VALUE 1 GAMMA-1 2 GAMMA-2 3 GAMMA-3 4 NAA-1 5 RESERVED 6 NAA-3 7 LLD

Entersystem number ( 052

#### 

#### Enter annemonic (END): ALL

Upin ( MI(er()( UPIES )

Pactor numerator ( 1.000 ):

Eactor denominator ( 1.000 ):

Sensitivity 20.60

Sometion connection (NO

Decay correction (NO )?

Turn MDA off (NO )?

colormediale printout (NC) 2 Y

Peaked background correction (NO )?

Scenter conversion (SO )

Activity, Percent or Total uncertainty (?):

True colocidence correction (NO ):

•

Lendom semining (NO )?

Successfront (shanned (s.)) - 300

I.

Enter ending channel (8000): 8100

Geometry correction (NO)

Five point low (NO 2

Decay correct during sequisition (NO )?

Enter mnemonic to change (END):

4.3.4. Create a preliminary .spc file

CALLANDE Convert

## SPECTRUM CONVERSION ROUTINE

## COPYRIGHT 1985 EG&G ORTEC

VERSION 2.08

Enterinput filename (END): 179037.CHN

THENOT FOUND 00100 SOR

FILE NOT FOUND 901001.GED

FILE NOT FOUND BOIGH OAF

FILE NOT FOUND SOLDOL KOL

FILE NOT FOUND 901001 SEQ

## CONVERSION MADE

4.3.5. Create a new calibration file

WANTS AND A 30/CLB

## CALIBRATION PROGRAM

## COPYRIGHT 1984 EG&G ORTEC

## Tars on the tracing (NO )?

Enter salistation output filename (END): 001001.CLB

The already exists; do you want to replace it (NO)? Y

Enter estibration description

This is another calibration

1

Story coalores (NO)?

Do you want to do a new energy-shape calibration?

Porcer her spectrum filename (NONE): 179037.spc

179037.spc

ACQUIRED ON 91-JAN-86 AT 12:00:00

AN UNKNOWN SAMPLE FROM DR. K. HEYDORN

is this the right file (N(0)? Y

Start Channel ( 50 3 300

Stop channel (7950);

Five point low (NO)?:

CHANNEL NUMBER AND ENERGY (keV) PAIRS

Suberchannel number (799): 787.9

Enter corresponding energy (keV) (1.000): 312.7

Enter Channel number (299): 1256.0

Entercorresponding enery (IceV) (1.000): 502.7

Enter channel number (299): 2518.0

Cales corresponding energy (keV) (1.000): 1013.7

Enter channel number (299):

Str. Galatier (SO)

Do you want to do a new efficiency calibration (NO):

Enteroid estibution filename with efficiency calibration

3.(1),138 \INAA\001001.CLB

Risø-M-2897

### )(·)(\*\*\*

#### 

#### 1) IN 10 11 2 1 (1) 1 6 (2) (1) (1)

END OF CALIBRATION \*\*\*

6. Create an expected .spc file.

ALLANDE \Al8\Convert

#### SPECTRUM CONVERSION ROUTINE

### COPYRIGHT 1985 EG&G ORTEC

### VERSION 2.06

Enter nout file and (END): 179037.CHN

TILE NOT FOUND BOIDD SOR

PIPER (OF STOLING) BOLDO K CEO

VIA: NO BEDUND CORDADAS

ETHEN NOT STOLIND OD 100 - ROL

FILENOT FOUND SEQNUM SEQ

CONVERSIONUADE

Now the required 179037.spc file was created; this can be analyzed by the ORTEC software, in the s: me way as the  $\gamma$ -ray spectrum data obtained directly from the ORTEC instrument.

7. Executing program AN1

### 

.

#### ANALYSIS PROX RAM PARTI

COPYTICHT 1956 ECHCORTEC

#### VERSIONLOS

1 1

## THE ALL STREET AND AND AND AND AND SPEC

FILLER FROM STERNING (USU) FOR LINES LEVE

A Statistic and the state of the state of the

#### TELSION NUMBER MENTI

GERPAR VALUE GAMMA-1 GAMMA-2 GAMMA-3 NAA-1 RESERVED NAA-2 LLD

La contra de la contra de la co

LIA ECCEPT THE STATE

11 - 11 - 11 - 11 - 11 - 13 - 11 - 13 - 13 - 13 - 13 - 13 - 13 - 13 - 13 - 13 - 13 - 13 - 13 - 13 - 13 - 13 - 13

Text for (all months and ( ) 1998

CONTRACTOR DESCRIPTION IN ALONG LIB

Sector Contraction of the sector of the sector of the sect

14). (14). (14). (1). (1)

Y STATES

ATTACTOR CONTRACTOR

Marine College College

THE FREE TO A CONTRACT OF THE

. . . Similar is Williams

1.17 M

Risø-M-2897

Company Company

Party Karries Control Charles (GOL)

Contrast Press, and and the press of the second state of the second state of the secon

HAR AND AND THE ADDA THE ADDA INCOMES OF OUT OF A

8. Executing program AN2

## AND AND AND

## ANALYSIS PROGRAM PART 2

## COPYRIGHT 1986 EGAG ORTEC

## VERSION 2.98

## Enter the UPO illemane (UFOLUFO): 179037.UFO

Bankyzz another appearent (NO )?

9. Executing program RPT

A30 RPT

## REPORT PROGRAM

COPYRIGHT 1966 EGAG OR TEC

## VERSION 246

1.1

#### Contraction and the second second s

I.

## Enter the UPO Element (UFOUFO): 154037 UFO

## Continent Property CO

10. Print out the analysis results.

## PRINT 179037 RPT

The output is given in Appendix.

.

1

I.

## **Bibliography**

1. K. Heydorn, »Encyclopedia of Medical Devices and Instrumentation«, Volume 3, Neutron Activation Analysis. John Wiley & Sons, 1988.

- 2. IBM-PC DOS 3.20 manual
- 3. IBM-PC BASIC Reference
- 4. TURBO PASCAL 4.0, IMB\*VERSION

#### 5. ORTEC manual

- New operating modes for the model 918 Multichannel Buffer
- ADCAM<sup>TM</sup> Multichannel Analyzer 100/150 Operator's Manual
- Software File Structure Manual for the IBM-PC
- Software Loading Instructions for IBM-PC
- A18-B1 Applications Manager
- Application Manager (A18-B2) Examples of Operation
- Basic Gamma-Ray Spectroscopy
- A30-B1 GELIGAM Germanium Analysis Software
- · Geligam (A30-B1) Examples of Operation
- Model A53 Master Library for Master Library Members.

| Rise National Laboratory                                                                             | <b>Riso – M –</b> 2897            |  |  |  |  |  |
|----------------------------------------------------------------------------------------------------|-----------------------------------|--|--|--|--|--|
| Title and author(s)                                                                                  | Dete January 1990                 |  |  |  |  |  |
| Procedures to Analyse $\gamma$ -ray Spectra Obtained from                                            | Department or group               |  |  |  |  |  |
| the ORTEC or Nuclear Data ND-680 System by ORTEC's<br>Analysis Software Packages Incorporated into a | Isotope Division                  |  |  |  |  |  |
| Separate IBM-PC Computer                                                                             | Groups own registration number(<) |  |  |  |  |  |
| Zhang Xiu Zhen                                                                                       |                                   |  |  |  |  |  |
|                                                                                                    | Project/contract ms.              |  |  |  |  |  |
|                                                                                                    |                                   |  |  |  |  |  |
| Pages 23 Tables Illustrations References 5                                                           | ISBN 87-550-1679-0                |  |  |  |  |  |

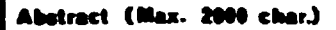

\_ \_ \_

A detailed description is presented for processing  $\gamma$ -spectra produced by means of Ortec or Nuclear Data spectrometry systems on an off-line IBM-PC. The ORTEC analysis software packages were transferred to and implemented on the PC A/T, and the different spectra were recorded on discs and subsequently brought into the format required by the program for the calculation of photo peak areas.

Descriptors - INIS COMPUTER PROGRAM DOCUMENTATION; DATA PROCESSING; GAMMA SPEC-TROMETERS; MICROCOMPUTERS

Available on request from Riss Library, Riss National Laboratory, (Riss Bibliotek, Forskningscenter Riss). P.O. Box 49, DK-4000 Rockilde, Denmark. Telephone 42 37 12 12, ext. 2268/2269. Telex: 43116, Telefax: 46 78 66 27

Available on exchange from: Risø Library Risø National Laboratory, P.O. Box 49, DK-4000 Roskilde, Denmark Phone + 45 42 37 12 12, ext. 2268/2269 Telex 43116, Telefax + 45 46 75 56 27

1 1

ISBN 87-550-1679-0 ISSN 0418-6435

I.